Liebe Partner,

anbei nun eine kleine Anleitung, die Sie bei der Anmeldung für den Sonderfonds des Bundes für Kulturveranstaltungen unterstützen soll.

# 1. Anmeldung

Besuchen Sie die Homepage des Fonds unter: https://sonderfonds-kulturveranstaltungen.de/index.html

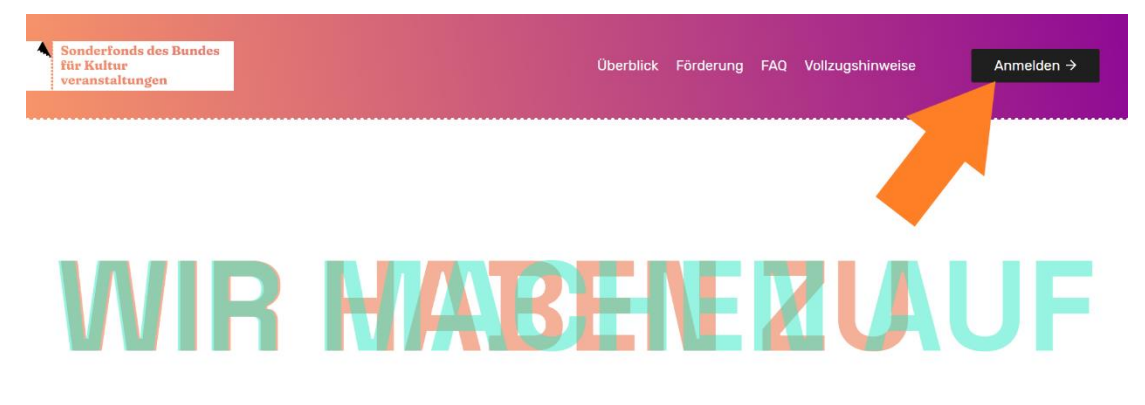

Oben rechts in der Ecke finden Sie die Schaltfläche "Anmelden", mit Klick auf diese öffnet sich das folgende Fenster:

| Anmelden                 |
|--------------------------|
| E-Mail oder Benutzername |
| E-Mail oder Benutzername |
| Weiter                   |
| Account anlegen          |
|                          |

Wenn Sie bereits ein Konto haben, können Sie sich einfach mit Emailadresse und Passwort anmelden. Falls Sie zunächst ein Konto anlegen müssen, werden zunächst einige Daten abgefragt und Sie müssen ein Passwort vergeben.

Danach erhalten Sie eine autogenerierte Email mit der Sie den Account aktivieren müssen.

Nach der Aktivierung werden Sie dann automatisch auf die Startseite Ihres Kontos weitergeleitet.

## 2. Erste Schritte

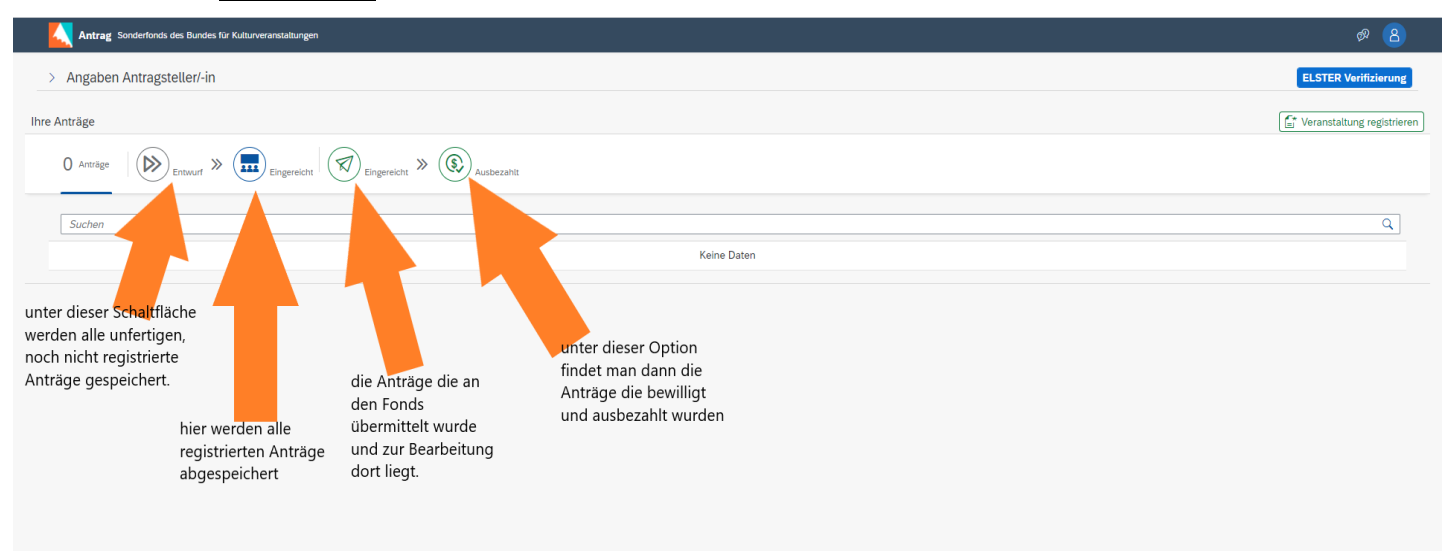

## 3. Veranstaltungen registrieren

Oben rechts finden Sie die Schaltfläche "Veranstaltung registrieren".

| Antrag Sondertonds des Bundes für Kulturveranstaltungen          | ø <mark>8</mark>             |
|------------------------------------------------------------------|------------------------------|
| > Angaben Antragsteller/-in                                      | ELSTER Verifizierung         |
| Ihre Anträge                                                     | 🚰 Veranstaltung registrieren |
| 0 Antrage (D) Entwurf D Engereicht (D) Engereicht (D) Ausbezahlt |                              |
| Suchen                                                           | ٩                            |
| Keine Daten                                                      |                              |
|                                                                  |                              |

Der Sonderfonds für Kulturveranstaltungen unterstützt Kulturveranstaltungen mit zwei Modulen:

- die Wirtschaftlichkeitshilfe für kleinere Veranstaltungen bis maximal 2000 möglichen Teilnehmern. (Dieser beinhaltet auch eine Ausfallsversicherung)
  → dieses Modul betrifft die meisten Veranstaltungen
- die Ausfallabsicherung für größere Veranstaltungen mit mehr als 2000 möglichen Teilnehmern

| Antragstyp                      |                                             |  |
|---------------------------------|---------------------------------------------|--|
| Für welchen Antragstypen wollen | Sie die Veranstaltung registrieren?         |  |
| • Für öffentliche Unternehme    | n ist eine Ausfallabsicherung nicht möglich |  |
| Wirtschaftlichke                | eitshilfe Ausfallabsicherung Abbrechen      |  |

Hier müssen Sie dann das entsprechend benötigte Modul anklicken

Automatisch öffnet sich nun das Antragsformular, welches man jederzeit über die blaue Schaltfläche unten rechts zwischenspeichern kann.

# A. <u>INFO</u>

Als 1. Punkt gibt es zunächst nochmals eine allgemeine Info für die Registrierung, diese lesen Sie bitte ausführlich durch.

Sofern man alle benötigten Punkte in den jeweiligen Schritten eingetragen hat, erscheint unten links immer in blau eine Schaltfläche, mit der man den nächsten Schritt öffnen kann.

Bei Schritt 1 werden noch keine Angaben benötigt und somit ist diese Schaltfläche automatisch da.

|    | < 📐 Antrag                                                              | Sonderfonds des Bundes für Kulturveranstaltungen                                                                                                    |
|----|-------------------------------------------------------------------------|----------------------------------------------------------------------------------------------------|
|    |                                                                         |                                                                                                    |
|    |                                                                         | 2 Antrag                                                                                                    |
|    |                                                                         | 2 , strang                                                                                                    |
| 1. | Info                                                                    |                                                                                                    |
|    |                                                                         |                                                                                                    |
|    | Sie möchten einen An                                                    | trag für einen Unterstützungsbeitrag aus dem Kulturson                                                                                                    |
|    | Bitte füllen Sie das el<br>unvollständigen Anträ                        | ektronische Antragsformular vollständig und wahrheitsg<br>gen kommt es zu Verzögerungen in der Bearbeitung.                                                               |
|    | Während der Antragst<br>Email bestätigt Ihnen<br>Anträge im Status "eir | ellung durchläuft der Antrag verschiedene Status. Sie k<br>die erfolgreiche Registrierung. Nach einer Veranstaltung<br>gereicht" und bekommen wiederum eine Bestätigungse |
|    | Rückfragen dürfen Sie                                                   | an 0800 6648430 richten.                                                                                                    |
| s  | chritt 2                                                                |                                                                                                    |

#### B. Antrag

Nun werden Angaben zum Antrag gefordert, zunächst muss entschieden werden, welcher Antragstyp auf die Veranstaltung(en) zutrifft:

#### a) Einzelantrag

Für Veranstaltungen, die nur einmal stattfinden, erfolgt die Registrierung und Beantragung im Rahmen eines Einzelantrags.

#### b) Sammelantrag

Für Veranstaltungen, die bis zu fünf Mal pro Kalendermonat am selben Ort stattfinden, kann die Registrierung und Beantragung im Rahmen eines Sammelantrags erfolgen. Auch wenn z.B. eine Karnevalsgesellschaft die Veranstaltung von drei Sitzungen mit verschiedenen Künstlern in drei verschiedenen Veranstaltungsstätten im selben Bundesland plant, kann die Wirtschaftlichkeitshilfe für diese drei Sitzungen in einem Sammelantrag zusammengefasst beantragt werden. Eine Karnevalsgesellschaft, die im November 2021, Januar 2022 und Februar 2022 karnevalistische Veranstaltungen durchführt, muss also für die Monate November 2021, Januar 2022 und Februar 2022 jeweils einen Sammelantrag stellen.

#### c) Zeitraumbezogener Antrag

Für Veranstaltungen, die mehr als fünf Mal pro Kalendermonat am selben Ort stattfinden, muss die Registrierung und Beantragung im Rahmen eines Zeitraumbezogenen Antrags erfolgen Alle Wiederholungen einer Veranstaltung im selben Kalendermonat müssen im selben Antrag registriert werden.

## d) Grenze von maximal 2000 Teilnehmern

Die Größe von 2000 Teilnehmern bezieht sich auf die maximale Auslastung unter Corona-Bedingungen. Bei bestuhlten Veranstaltungen ist dies die Anzahl der Plätze, die – unter den geltenden Corona-bedingten Einschränkungen – besetzt werden können. Plant der Veranstalter mit einer vollen Kapazität, weil es noch keine konkreten Regelungen für den Veranstaltungszeitraum gibt, gilt diese bei der Registrierung.

Außerdem muss zusätzlich noch ein Antragstitel eingegeben werden.

Das sollte dann ungefähr so aussehen:

| 2. Antrag          |                                                                   |
|--------------------|-------------------------------------------------------------------|
| Angaben zum Antrag |                                                                   |
| 0                  |                                                                   |
|                    | Antragstyp:* 🔘 Einzelantrag 💿 Sammelantrag 🔘 Zeitbezogener Antrag |
|                    | Antragstitel:* Antrag 1                                           |
| Schritt 3          |                                                                   |
|                    |                                                                   |
|                    |                                                                   |

C. Veranstaltung

Als nächstes müssen Angaben zur Veranstaltung gemacht werden.

Als Art müssen Sie für Karnevalsveranstaltungen eine der folgenden Möglichkeiten wählen: Konzerte, einschließlich Livemusik-Konzerte mit einem kuratierten Musikprogramm oder

Festivals aller Kultursparten

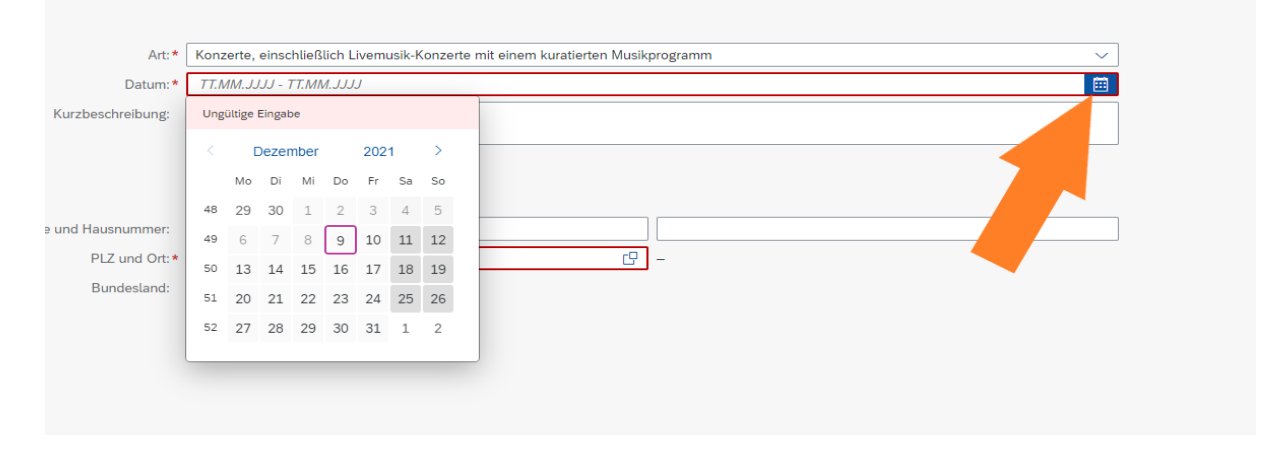

Für die Auswahl des Datums empfiehlt es sich den Kalender, den das Programm anbietet zu wählen. Mit einem Klick auf das 1. Datum wird das Anfangsdatum gewählt und der 2. Klick legt das Enddatum fest.

Danach wird noch eine Kurzbeschreibung zur Veranstaltung gefordert und die PLZ des Veranstaltungsort.

**!Achtung!** hier liegt ein Geo-Tag vor, das heißt, dass die Eingabe erst erfolgt ist, wenn nach Eingabe des PLZ unter dem Eingabefeld eine Fläche geöffnet wird, die Stadt und Bundesland anzeigt. Bitte hier nochmal durch Klick auf die PLZ bestätigen.

Zusammenfassend sollte bei Schritt 3 es dann ungefähr so aussehen.

| 1 Info                    | 2 Antrag               | 3 Veranstaltung                                       | 4 Geplante<br>Veranstaltungskapazität | 5 Geplante<br>Veranstaltungsdurchführung | 6 Dokumente | 7 Bestätigungen                       |
|---------------------------|------------------------|-------------------------------------------------------|---------------------------------------|------------------------------------------|-------------|---------------------------------------|
| 3. Veranstaltung          |                        |                                                       |                                       |                                          |             |                                       |
| Angaben zur Veranstaltung |                        |                                                       |                                       |                                          |             |                                       |
| 0                         |                        |                                                       |                                       |                                          |             |                                       |
|                           | Art:*                  | Konzerte, einschließlich Livemusik-Konzerte mit einer | m kuratierten Musikprogramm           |                                          | ~           |                                       |
|                           | Datum:*                | 10.01.2022 - 24.02.2022                               |                                       |                                          |             |                                       |
|                           | Kurzbeschreibung:      | Karnevalssitzung mit vielen verschiedenen Musikaliso  | chen Darbietungen und Rednerbeiträg   | n                                        |             |                                       |
|                           |                        |                                                       |                                       |                                          |             |                                       |
| Veranstaltungsort         |                        |                                                       |                                       |                                          |             |                                       |
|                           | Straße und Hausnummer: |                                                       |                                       |                                          |             |                                       |
|                           | PLZ und Ort: *         | 50667                                                 | CP Köln                               |                                          |             |                                       |
|                           | Bundesland:            | Nordrhein-Westfalen                                   |                                       |                                          |             |                                       |
| Schritt 4                 |                        |                                                       |                                       |                                          |             |                                       |
|                           |                        |                                                       |                                       |                                          |             |                                       |
|                           |                        |                                                       |                                       |                                          |             |                                       |
|                           |                        |                                                       |                                       |                                          |             |                                       |
|                           |                        |                                                       |                                       |                                          |             |                                       |
|                           |                        |                                                       |                                       |                                          |             |                                       |
|                           |                        |                                                       |                                       |                                          |             |                                       |
|                           |                        |                                                       |                                       |                                          |             |                                       |
|                           |                        |                                                       |                                       |                                          |             |                                       |
|                           |                        |                                                       |                                       |                                          |             | Zwischenspeichern 😣 Löschen Abbrechen |

## D. Geplante Veranstaltungskapazität

In diesem Schritt müssen Daten zur Spielstätte und der möglichen Teilnehmerzahlen gemacht werden.

|                                     | Regis                                | strierung: Wirtschaftlichkeitshilfe |                                          |                             |                          |   |
|-------------------------------------|--------------------------------------|-------------------------------------|------------------------------------------|-----------------------------|--------------------------|---|
| (1) Info (2) Antrag                 | 3 Veranstaltung 4                    | Geplante<br>Veranstaltungskapazität | 5 Geplante<br>Veranstaltungsdurchführung | 6 Dokumente                 | - 7 Bestätigungen        |   |
| 4. Geplante Veranstaltungskapazität |                                      |                                     |                                          |                             |                          |   |
|                                     |                                      |                                     |                                          |                             | + Spielstätte hinzufügen | 0 |
| Spielstätte                         | Anzahl Teilnehmende im Normalbetrieb | Anzahl Teilnehmende unt             | iter Hygienekonzept                      | Freiwillige Einschränkungen |                          |   |
| Gürzenich                           | 1300                                 | 1000                                |                                          |                             |                          | × |
| Schrift 5                           |                                      |                                     |                                          |                             |                          |   |

WICHTIG: Sobald Sie das Häkchen bei "freiwillige Einschränkungen" setzten, wird in einem späteren Schritt auch ein Hygienekonzept gefordert. Man kann allerdings auch erst ohne das Kästchen anzuklicken fortfahren und dann bis 24 Stunden vor der Veranstaltung den Antrag bearbeiten und die freiwillige Einschränkungen anmelden, sowie ein Hygienekonzept hochladen.

E. Geplante Veranstaltungsdurchführung

| _                                   |                         | Registrierung: Wirtschaftlichkeitshilfe |                                      |                                         |
|-------------------------------------|-------------------------|-----------------------------------------|--------------------------------------|-----------------------------------------|
| 1 Info                              | 2 Antrag 3 Veranstaltur | g Geplante Geplante GW Geplante GW      | eplante<br>eranstaltungsdurchführung | 6 Dokumente 7 Bestätigungen             |
| 5. Geplante Veranstaltungsdur       | chführung               |                                         |                                      | + Veranstaltungsdurchführung kinzufüger |
| Name                                | Häufigkeit Spielstätte  | geplante Anzahl verkaufter Tickets      | Ticketpreis                          | Geplante Ausgaben Ausfallabsicherung    |
|                                     |                         | Keine Daten                             |                                      |                                         |
| S Es muss mindestens eine Durchführ | ung gepflegt werden     |                                         |                                      |                                         |
| -                                   |                         |                                         |                                      |                                         |

# In diesem Schritt müssen Sie die Kosten für die Veranstaltung nennen.

|      |                                           |                     | Registrierung:            | Wirtschaftlichkeitshilfe     |           |                                                                                |      |
|------|-------------------------------------------|---------------------|---------------------------|------------------------------|-----------|--------------------------------------------------------------------------------|------|
| Info | Veranstaltungsdurchführung hinzufügen     |                     | Daten zur Veransta        | altung                       |           |                                                                                |      |
| enla | ✓ Details                                 |                     | und den Tickets ei        | ngeben                       |           |                                                                                |      |
| eptu | Durchführung                              |                     |                           | Weitere Optionen             |           |                                                                                | JZL  |
| ime  | Veranstaltungsname: *                     | Kostümsitzung       |                           | Ausfallabsicheru             | ung: JA   | 0                                                                              | >    |
|      | Häufigkeit im Antragszeitraum:*           | -                   | 1 +                       |                              |           |                                                                                | - 1  |
|      | Spielstätte: *                            | Gürzenich           | ~Bi                       | tte darauf achten, dass hier |           |                                                                                |      |
|      | Anzahl verkaufter Tickets (Summe):*       |                     | 1000 de                   | er Schalter auf "JA" steht   |           |                                                                                |      |
|      | Ticketpreis:*                             | 30                  | €                         |                              |           | Hier klicken um weitere                                                        |      |
|      |                                           |                     |                           |                              |           | Köstenart ninzuzurugen                                                         |      |
|      | √ Kosten                                  |                     |                           |                              |           | + Kosten hinzufü                                                               | igen |
|      | Kostenart                                 | Ge                  | plante Kostenhöhe (netto) |                              | Fixkosten |                                                                                | 11   |
|      | Ausübende Künstlerinnen und Künstler (ink | d. Redner, Refe V   | 1.000,00                  | e                            | ✓         |                                                                                | ×    |
|      |                                           | Su                  | mme: 11.000,00 €          |                              |           | Haken bei "Fixkosten" setzten, wenn<br>die Kosten <b>NICHT</b> skalierbar sind |      |
|      |                                           | Kostenart auswählen | Kostenhöhe (n             | etto) eingeben               |           |                                                                                |      |
|      |                                           |                     |                           |                              |           | Hinzufügen Abbrech                                                             | en   |
|      |                                           |                     |                           |                              |           |                                                                                |      |

Mit Klick auf Hinzufügen, werden alle Daten Zusammengefasst:

| i. Geplante Veranstaltungsdurchführung |                        |                                    |             |                                      |                         |  |
|----------------------------------------|------------------------|------------------------------------|-------------|--------------------------------------|-------------------------|--|
|                                        |                        |                                    |             | + Veranstaltungsd                    | lurchführung hinzufügen |  |
| Name                                   | Häufigkeit Spielstätte | geplante Anzahl verkaufter Tickets | Ticketpreis | Geplante Ausgaben Ausfallabsicherung |                         |  |
| Kostümsitzung                          | 1 × Gürzenich          | 1000 Tickets                       | 30,00 €     | <b>29.655,00</b> € Ja                | > ×                     |  |
| Schritt 6                              |                        |                                    |             |                                      |                         |  |

## F. Dokumente

Diverse Dokumente müssen in diesem Schritt entsprechend hochgeladen werden.

|      | < 📐 Antrag Sonderfonds des Bundes für Kulturveranstaltungen                        | ø <u>8</u> |
|------|------------------------------------------------------------------------------------|------------|
|      | Registrierung: Wirtschaftlichkeitshilfe                                            |            |
| (1   | ) Info 2 Antrag 3 Veranstatitung 4 Geplante 5 Geplante 6 Dokumente 7 Bestätigungen |            |
| 6. [ | Dokumente                                                                          |            |
| ?    |                                                                                    |            |
|      | Bitte laden Sie folgende Dokumente hoch:                                           |            |
|      | Genehmigungslage Anzahl der Teilnehmenden unter normalen Bedingungen               |            |
|      | Hyglenekonzept                                                                     |            |
|      | Kostenialkulation                                                                  |            |
|      |                                                                                    | Hochladen  |
|      | Keine Dateien gefunden.                                                            |            |
|      | Dateien für Upload hierher ziehen oder Drucktaste "Hochladen" verwenden            |            |
|      |                                                                                    |            |
|      |                                                                                    |            |

Als Genehmigungslage Anzahl der Teilnehmenden unter normalen Bedingungen kann z.B. ein Saalplan hochgeladen werden mit der entsprechenden Bestuhlung.

Ein Hygienekonzept könnte ein Schreiben des Vereins oder der Veranstaltungsstätte sein, dass belegt, dass man die Kapazität aufgrund der Coronapandemie von X auf Y Teilnehmer reduziert. (Wird erst benötigt, wenn "freiwillige Einschränkungen" bei geplante Veranstaltungskapazität angekreuzt wurde)

Bei der Kostenkalkulation könnte man beispielsweise eine Excelliste mit allen Kosten, die geltend gemacht werden sollen, hochladen.

Beim Hochladen wird man noch nach der Art des Dokumentes gefragt, dieses entsprechend auswählen, sodass die oben angezeigten benötigten Dokumente grün hinterlegt werden.

| 6. Do | kumente                                                                                                    |          |
|-------|----------------------------------------------------------------------------------------------------|----------|
| 0     |                                                                                                    |          |
| В     | te laden Sie folgende Dokumente hoch:                                                                                                    |          |
|       | Genehmigungslage Anzahl der Teilnehmenden unter normalen Bedingungen                                                                                                    |          |
|       | Hygianakonzept                                                                                                    |          |
|       | Kostenkalkulation                                                                                                    |          |
|       | На                                                                                                    | ochladen |
|       | Screenshot 2021-12-09 135133.png<br>Hinzugeligt am: 09.12.21 - Hinzugeligt von: lisan.stausberg@gmx.de - Kategorie: Genehmigungslage Anzahl der Teilnehmenden unter normalen Bedingungen | ×        |
|       | Screenshot 2021-12-09 135133.png<br>Hinzugefügt am: 0912:21 - Hinzugefügt von: lisan.stausberg@gmx.de - Kategorie: Hygienekonzept<br>② Makeure gepädt                                    | ×        |
|       | Screenkhot 2021-12-09 142131.png<br>Hinzugefügt am: 09 12 21 - Hinzugefügt vor: lisan.stausberg@gms.de - Kategorie: Kostenkalkulation<br>© Mahara septidi                                | ×        |

### G. Bestätigungen

Im 7. Schritt der Registrierung werden diverse Bestätigungen verlangt, denen Sie zustimmen müssen (zweites bis viertes Kästchen nicht)

bzw. erklären müssen, ob der Verein vorsteuerabzugsberechtigt ist. Bei der "Kumulierungserklärung" müssen Sie in der Regel das zweite Kästchen ankreuzen, wenn Sie auch Überbrückungshilfe I,II, III oder IIIplus, etc. beantragt bzw. erhalten haben. Da diese jedoch den Zeitraum bis 31.12. 2021 und Fixkosten betreffen, die beantragte Betriebsbeihilfe nach Art. 53 AGVO jedoch veranstaltungsbezogene Kosten betrifft und den Zeitraum ab dem 1.1.2022 können diese Beihilfen kumiliert werden. Sie müssen jedoch beachten, dass bei einer Beantragung der Überbrückungshilfe IV für den Zeitraum vom 1. Januar bis 31.3. 2022 nicht die gleichen Kosten gefördert werden.

#### H. Registrierung abschließen

Bewilligung, Gewährung, Weitergewährung, Inanspruchnahme oder dem Belassen der Subvention oder des Subver sind die Angaben bzw. Erklärungen zu den Ziffern 2., 3., 4., 5., 7., 8., 9., 10., 11., 12., 13., 14., 15., 16. und 19. der d Subventionserheblich sind ferner solche Tatsachen, die durch Scheingeschäfte oder Scheinhandlungen verdeckt w eiter zur Zusammenfassung

Schließlich erscheint unten "Weiter zur Zusammenfassung"

Mit Klick darauf werden nochmal alle Daten für Sie zusammengefasst und übersichtlich angezeigt. Sie können auch nochmals alle Angaben überarbeiten.

Zum Schluss dann noch auf "Registrierung abschließen" unten rechts klicken und die Veranstaltung ist zunächst registriert.

Nach dem die Registrierung erfolgreich war, erhalten Sie eine automatisierte E-Mail als Bestätigung.

Nun gelangen Sie automatisch wieder auf die Startseite bei dem nun der Antrag mit dem Status "Registriert" angezeigt wird.

| 📐 Antrag Sonderfonds der Bundes für Kultunersentaltungen           | ø 🙆                        |
|--------------------------------------------------------------------|----------------------------|
| > Angaben Antragsteller/-in                                        | ELSTER Verifizierung       |
| Ihre Anträge                                                       | Veranstaltung registrieren |
| 2 Actringe (D) Ensurer D Engenerate (D) Engenerate (D) Austrezants |                            |
| Suchen                                                             | ٩                          |
| Antrag 1                                                           | 09.12.21                   |
| Antragstyp: Sammelantrag                                           | Aktenzeichen:              |
| Antragsar: Wirtschaftlichkeitshife                                 | Registriert                |
| Ort: Köln                                                          |                            |
| Veranstaltungsdatum: 10. Jan. 2022-24. Feb. 2022                   |                            |
| Enstellt von:                                                      |                            |

Mit Klick auf ">" wird Ihnen erneut die Übersicht angezeigt und Sie haben folgende Möglichkeiten:

|                  |                            | >                    |
|------------------|----------------------------|----------------------|
| Antrag erstellen | Registrierung zurückziehen | Registrierung ändern |

Registrierung ändern: hier können Sie alle Daten bis zu 24 Stunden vor der Veranstaltung bearbeiten

Registrierung zurückziehen: Der Datensatz bleibt erhalten, aber die Registrierung ist nicht mehr aktiv

Antrag erstellen: Mit Klick auf diese Stelle wird der Antrag eingereicht, wie es hier weiter geht können wir aktuell noch nicht sagen, da wir keine Erfahrungen haben und keinen "Test-Antrag" einreichen können.

## Elster-Anmeldung

Veranstalter müssen, damit der Antrag gestellt werden kann, ihre Identität anhand ihres ELSTER – Zertifikats authentifizieren. Diese muss über ein "ELSTER-Zertifikat für Organisationen" (Einzelunternehmer/Firmen/ Sonstige) mit Finanzamts-Steuernummer erfolgen. Das ELSTER-Zertifikat erhält man nach Abschluss der Registrierung im Elsteronline – Portal. (www.elster.de)

https://www.elster.de/eportal/registrierung-auswahl/hinweis2

# Kontoerstellung So geht's am Beispiel *"Zertifikatsdatei"*

Für fast alle Nutzer ist die Zertifikatsdatei die beste Wahl. Für Unternehmer und Steuerberater stehen noch andere Login-Optionen zur Verfügung.

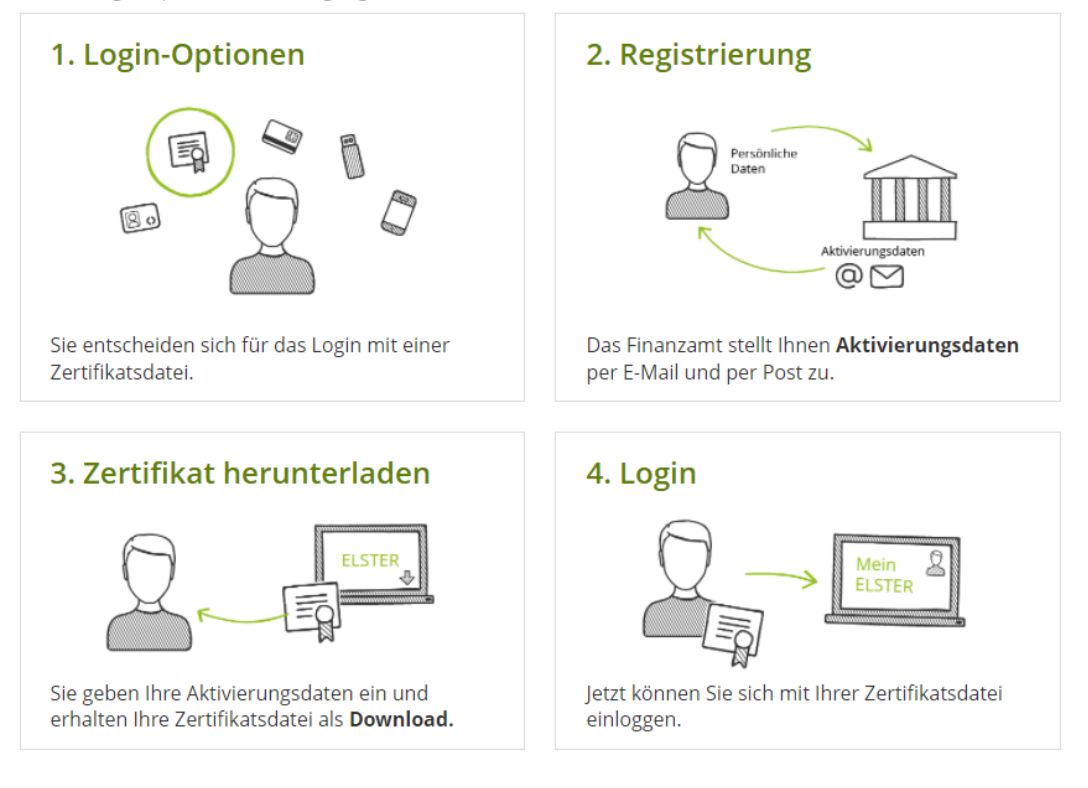